# 07 ChartEazy ????

[??]ID???: 120 | ???: ???? | ?????: Tue, Aug 25, 2020 11:52 AM

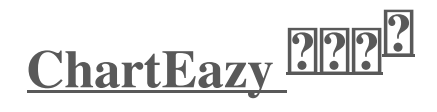

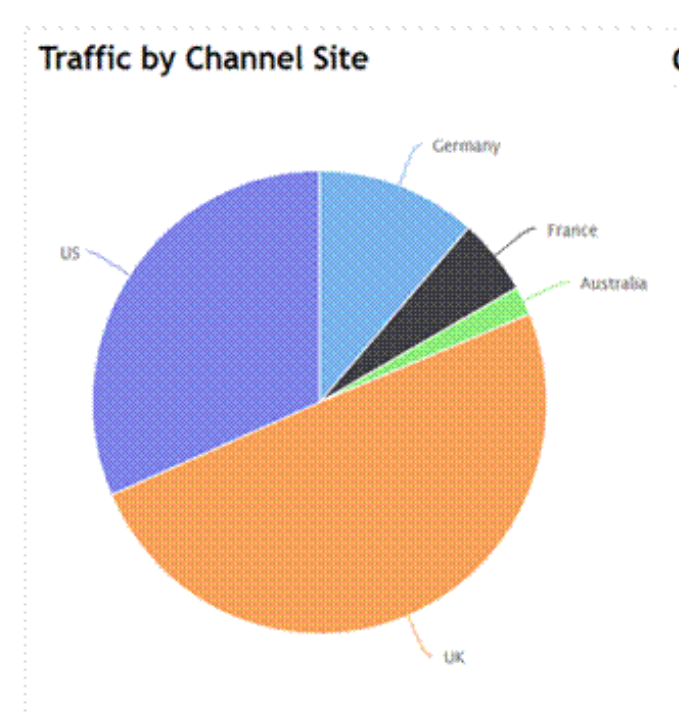

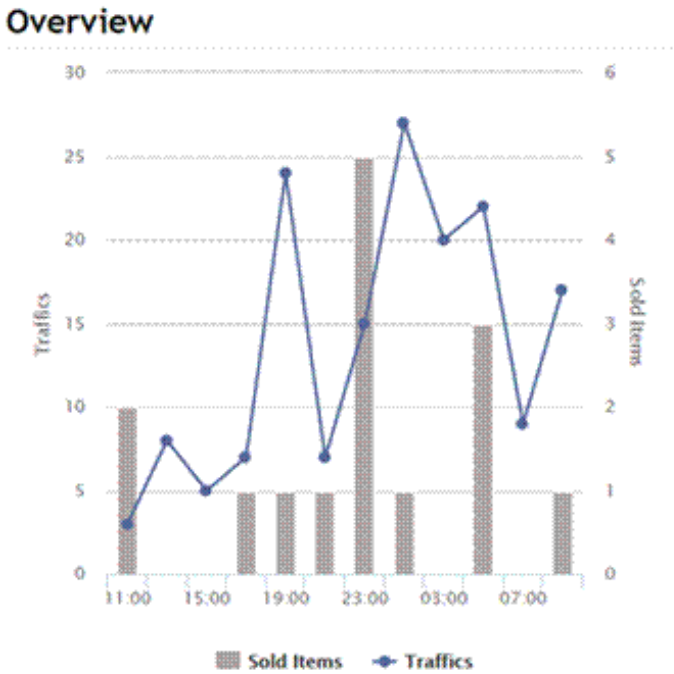

## Best Traffic SKUs

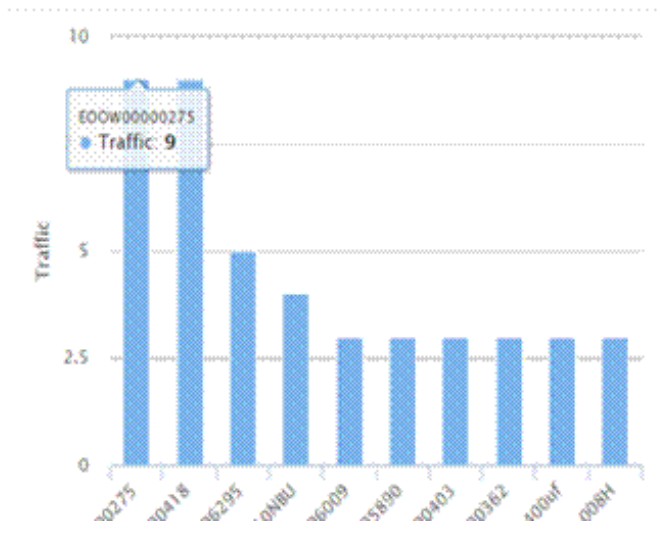

# **Traffic Summary**

| Page Views      | 164    |
|-----------------|--------|
| Unique Visitors | 149    |
| Sold items      | 15     |
| Conversion Rate | 10.07% |

#### 1.

| loldEazy" til | 管理 訂管易      | 產品存貨          | IA 3        | 「道設置               |             |
|---------------|-------------|---------------|-------------|--------------------|-------------|
| 首頁 王昌 分析面表    |             |               | 分析圖表        | +                  | -           |
|               |             | 分析圖           | 刊登設計        |                    | <b>,</b> 31 |
|               |             | 流服統           | 日程管理        | li i               | •           |
| 222222222224  | 22,72,30222 | 2             |             |                    |             |
| 分析圖表          | € (会費       | <b>試田</b><br> | 至 <b>20</b> | <b>18</b> 年3月<br>4 | 31日)        |

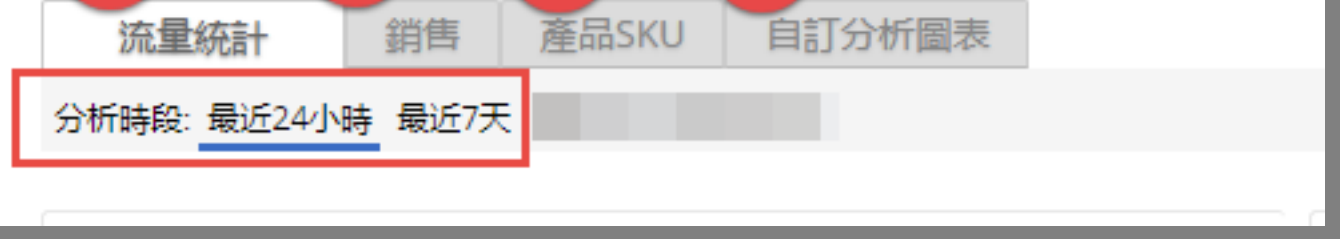

?????

I.

II.

| 分析國表識型    | SKU                |
|-----------|--------------------|
| 分析需表名子    | SKU mb Performance |
|           | 數據現素條件             |
| EBAYM     | 捕得時で               |
| EBAYSER   | 他理站起。              |
| 信用語       |                    |
| 干量方式      | 0                  |
| 干沙脏 25.00 |                    |
| 慶品分析:     | mb*                |

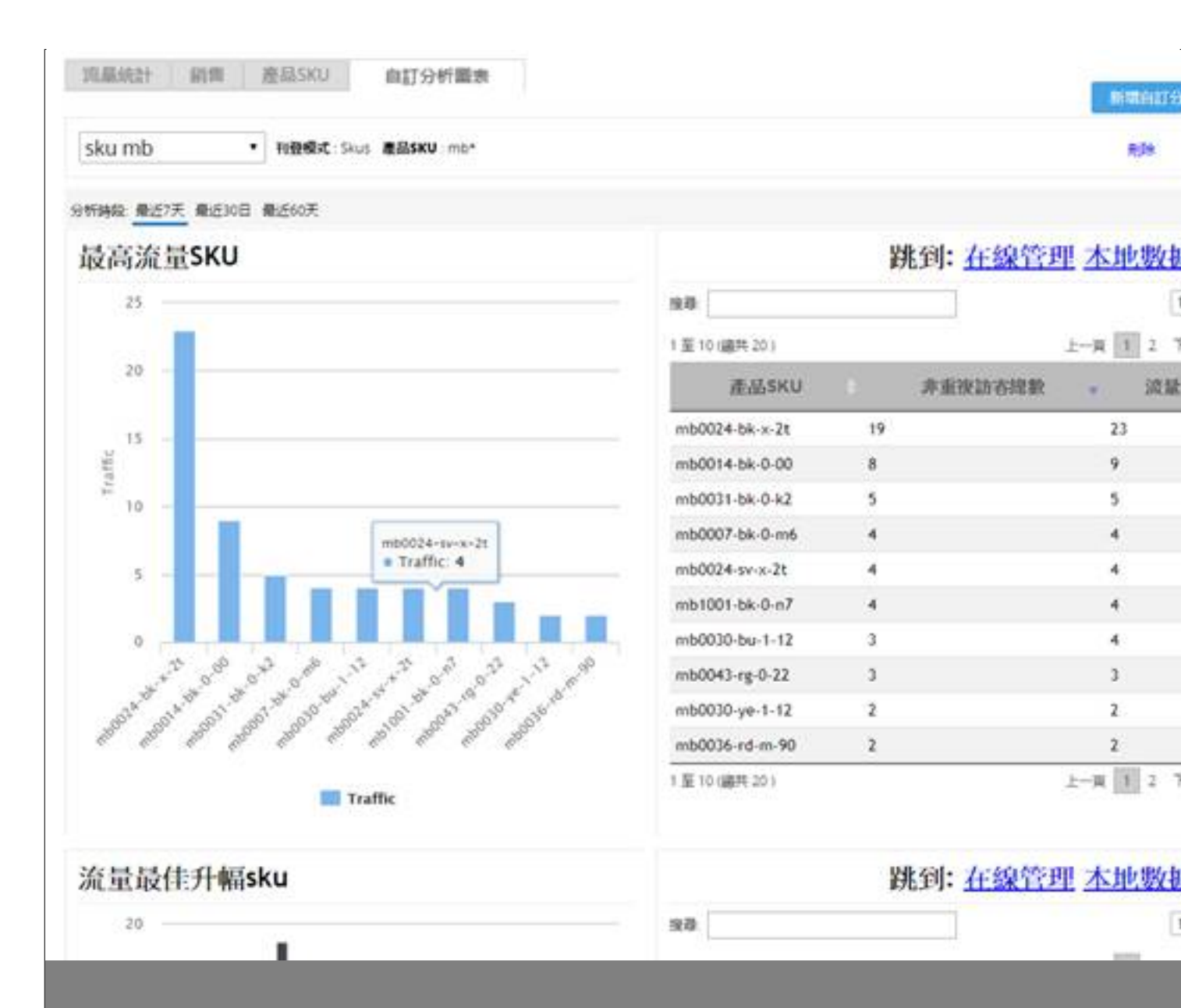

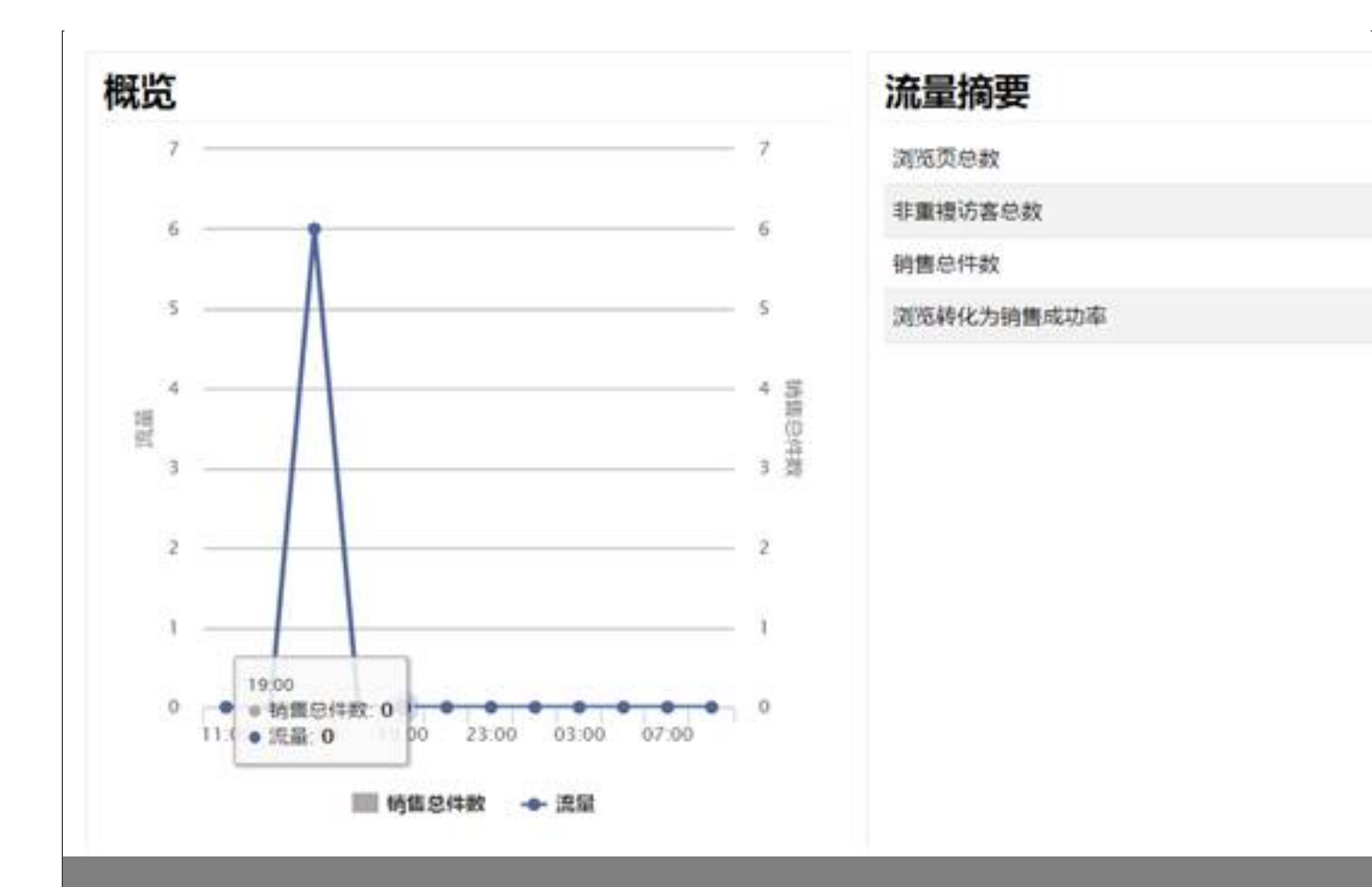

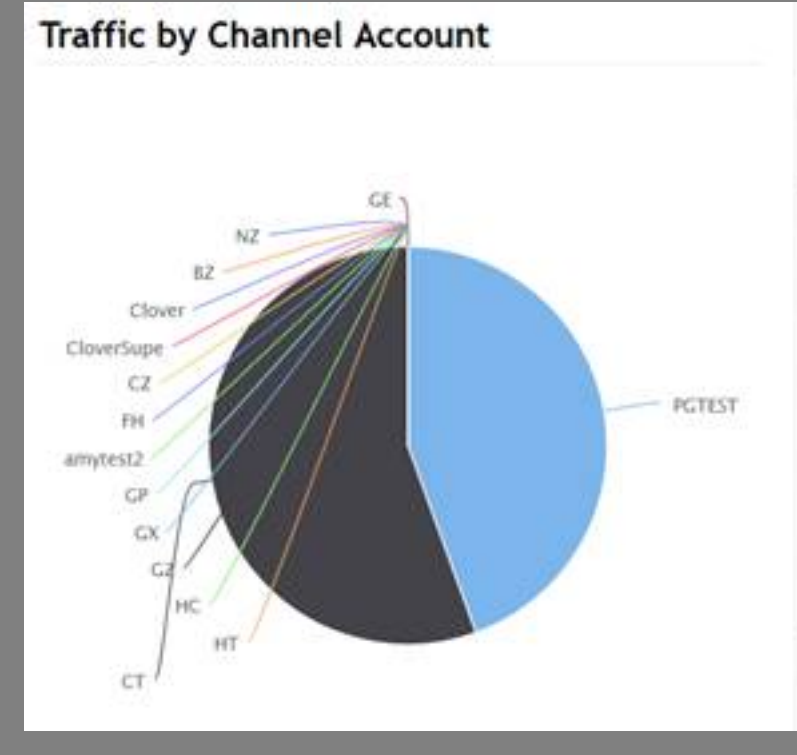

| 果道帳號       |    | 非重複訪客總數 | 7   |
|------------|----|---------|-----|
| CT         | 10 |         | 1   |
| PGTEST     | 8  |         | 13  |
| amytest2   | 0  |         | 0   |
| BZ         | 0  |         | 0   |
| Clover     | 0  |         | 0   |
| CloverSupe | 0  |         | 0   |
| cz         | 0  |         | 0   |
| FH         | 0  |         | 0   |
| GE         | 0  |         | 0   |
| GP         | 0  |         | 0   |
| 總共         |    | 18      |     |
| 至10(總共15)  |    |         | 上一周 |

V.

IV.

# \*\*? \*\*

## 22? : Holistic Tech - Wed, Dec 6, 2017 3:01 PM. 22222 3451 2

Image: Contract of the second second sec